### ЧЕК-ЛИСТ ДЛЯ РОДИТЕЛЯ

«Как подать заявку на дополнительную общеразвивающую программу через портал ГОСУСЛУГИ»

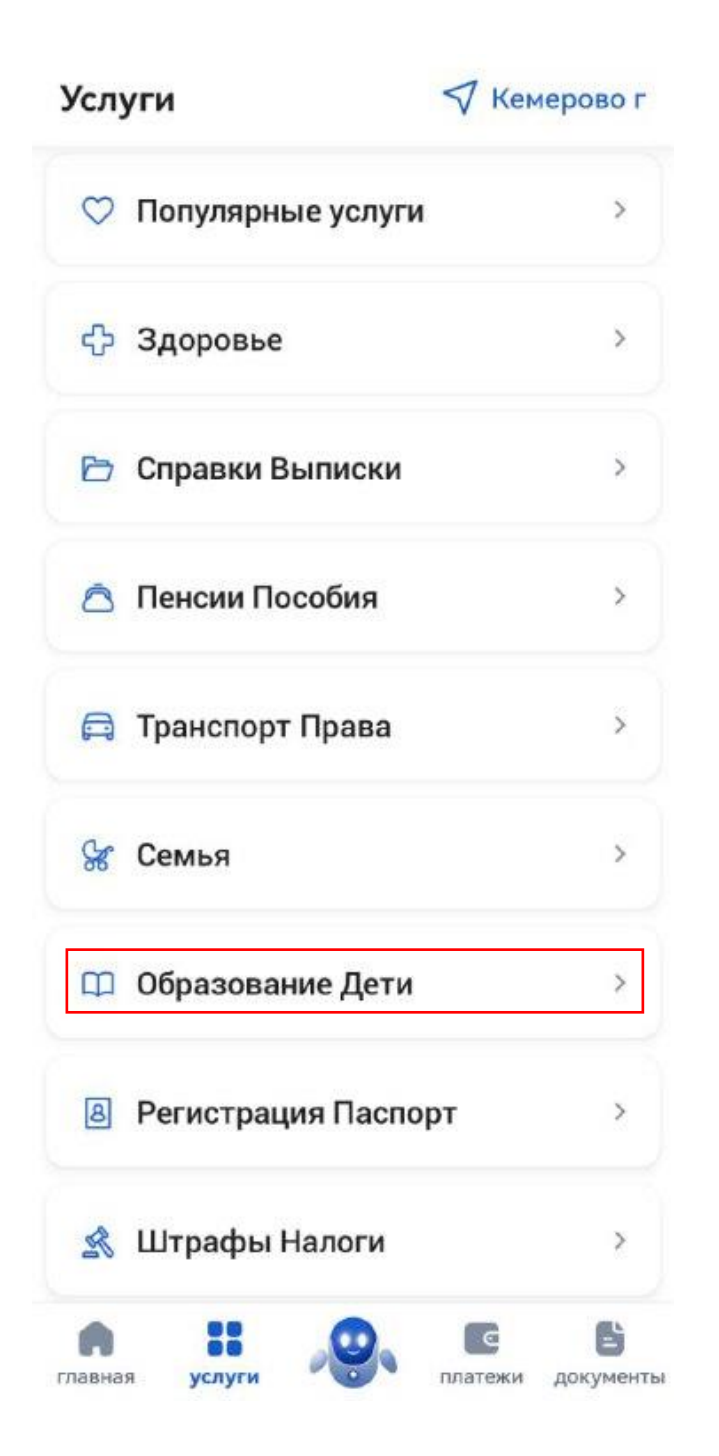

Через раздел услуги выбрать вкладку «Образование Дети»

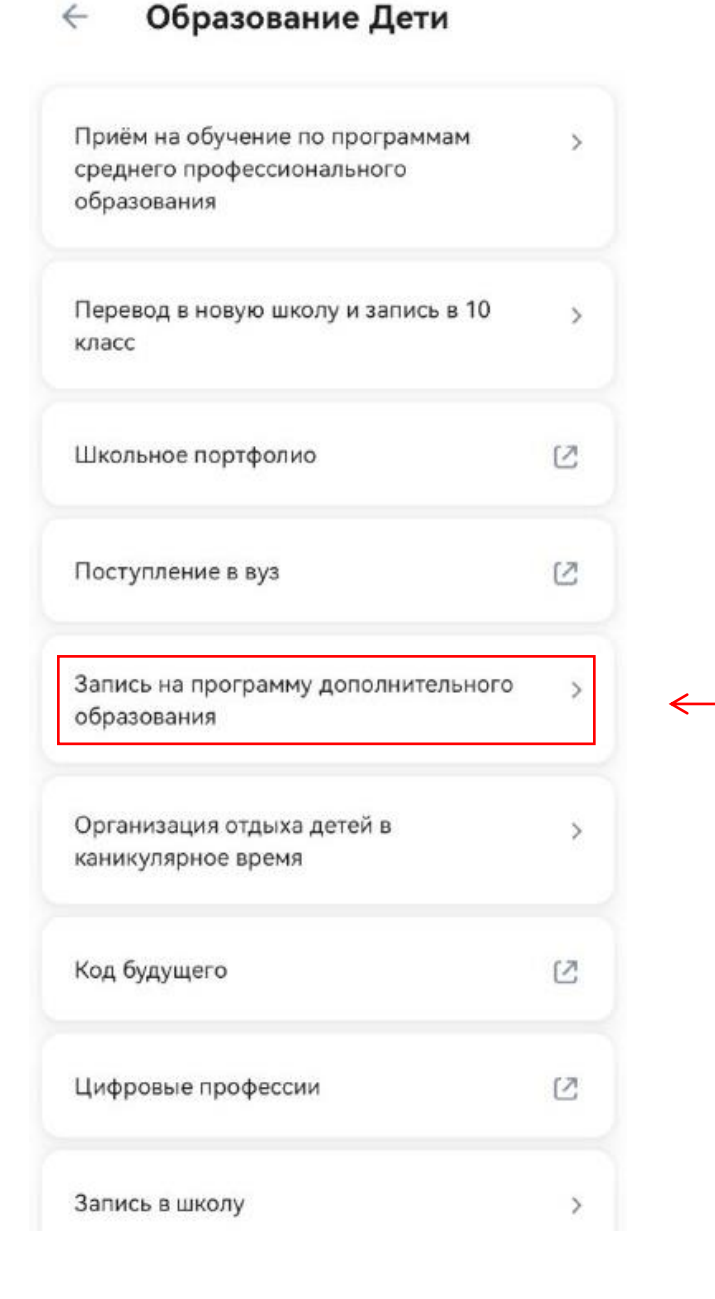

Выбрать вкладку «Запись на программу дополнительного образования»

#### Запись на программу ... закрыть

## Запись на программу дополнительного образования

Найдите подходящую программу и запишите ребёнка на обучение

Для записи нужен сертификат дополнительного образования. Его выдают детям от 5 до 17 лет включительно, проживающим в муниципалитетах, где внедрили такую систему оплаты

Если у ребёнка нет сертификата, при получении услуги он будет выпущен автоматически

Ответьте на несколько вопросов и узнайте, что делать дальше

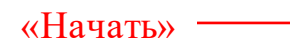

Начать

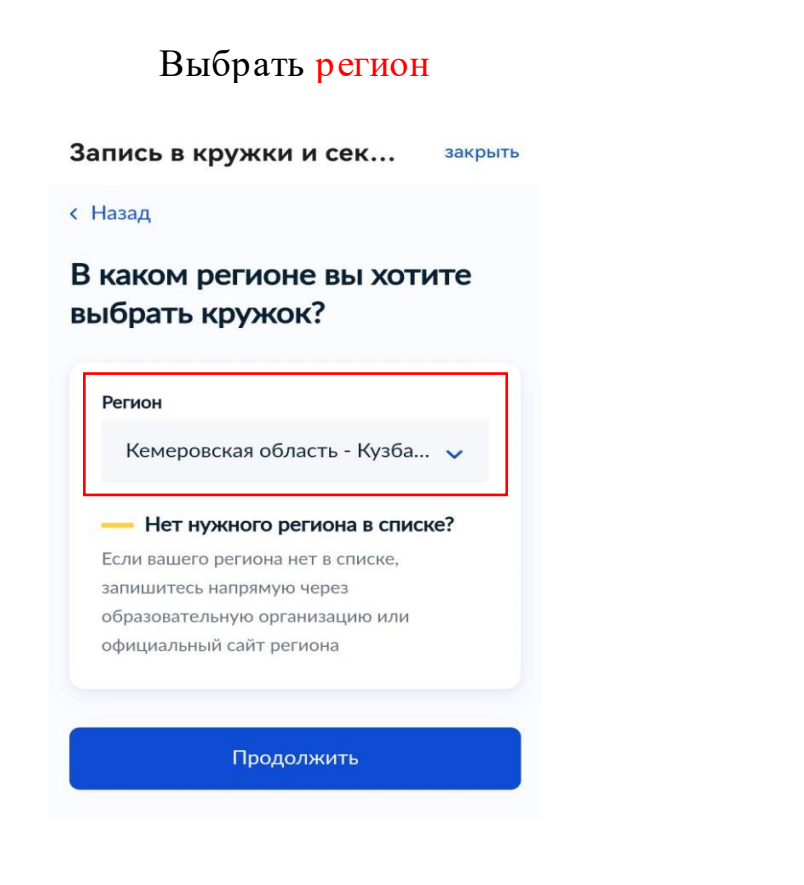

Запись на программу ...

закрыть

#### < Назад

## В каком учебном году ребёнок начнёт обучение?

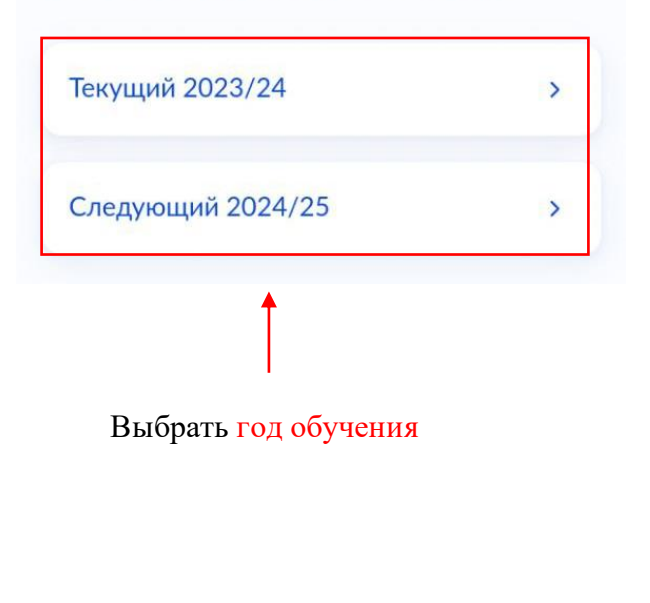

# Выбрать муниципалитет и нажать «Продолжить»

Запись в кружки и сек... закрыть

#### < Назад

## В каком муниципалитете вы хотите выбрать кружок?

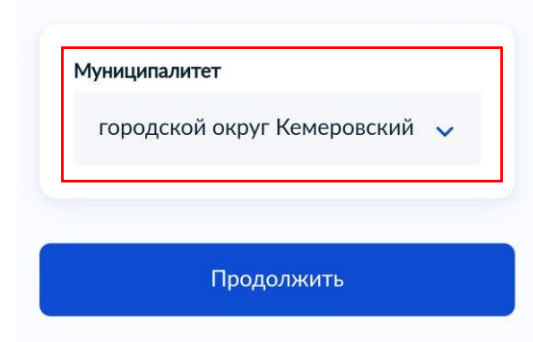

## Запись в кружки и сек... закрыть

- Данные свидетельства о рождении ребёнка
- СНИЛС ребёнка

#### Способ оплаты

Программы бывают бесплатные, оплатой сертификатом и с оплатой из личных средств

Если сертификата нет, он выпускается автоматически в процессе записи на портале. Как оплачивается обучение

#### Что дальше

После рассмотрения заявления организатором кружка в личный кабинет будет направлен договор об обучении

Если организатору потребуется что-то уточнить, он отправит запрос в личный кабинет, либо свяжется с вами по телефону или электронной почте

## Запись в кружки и сек... закрыть

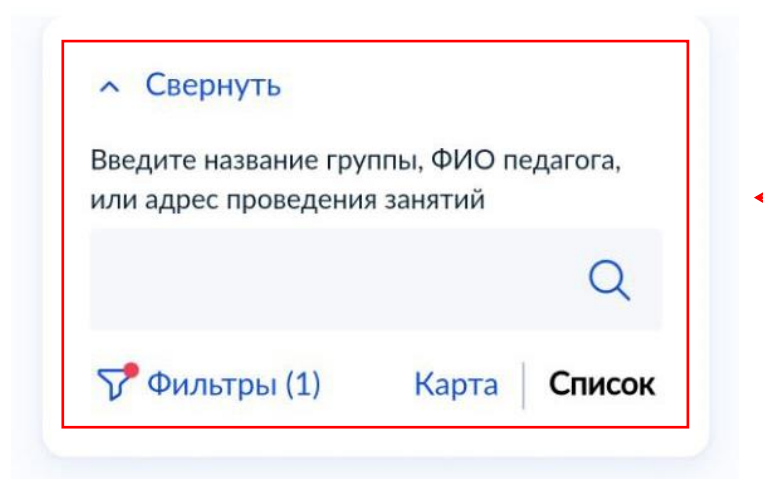

При необходимости ввести название группы, ФИО педагога или адрес

Запись на программу ... закрыть

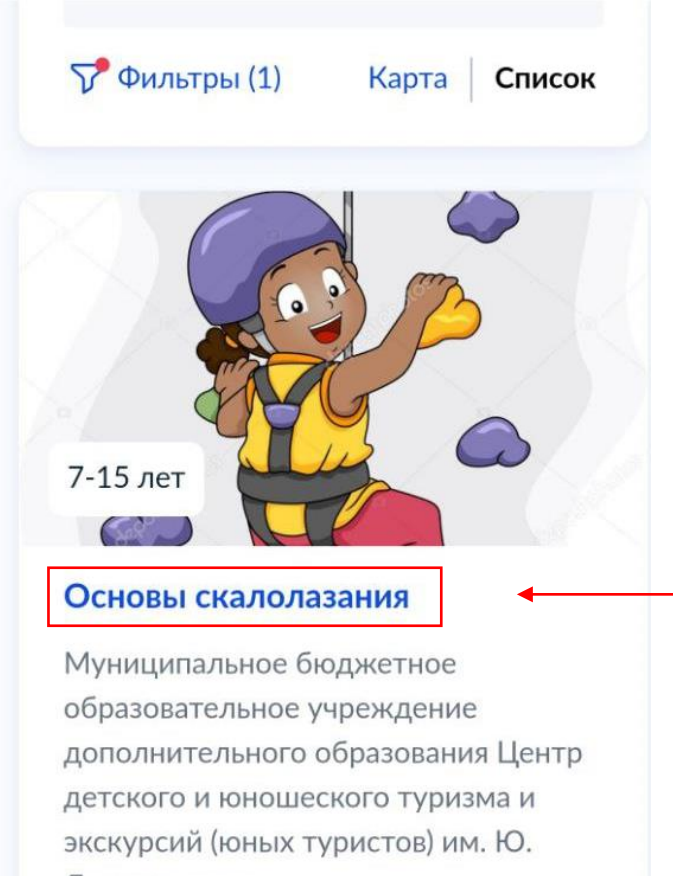

Двужильного

Запись закрыта

🙊 Возможна оплата сертификатом

Выбрать программу, нажав на ее НАЗВАНИЕ

# Запись на программу ... закрыть

навыки техники и тактики лазания.

#### Запись закрыта

- 650060, г Кемерово, пр-кт Ленинградский, стр 23Д
- Оленева Ольга Ивановна,
   Шелгунова Ирина [...]

്റ്റ് Размер группы до 15 человек

🙊 Возможна оплата сертификатом

#### Описание программы

 Запись на программу закрыта
 В группах нет свободных мест. Вы можете посмотреть группы, чтобы выбрать
 подходящую и записаться позже

Посмотреть группы

## Посмотреть группы

Выбрать группу и нажать «Записаться в эту группу»

## Запись на программу ...

закрыть

ען איטוטואיי

## гр.1 - З (артикул 232916)

Педагог Зуева Любовь Петровна

Место проведения занятий 650060, г Кемерово, пр-кт Ленинградский, стр 23Д

Период обучения (плановый) 01.09 - 31.05 (36 часов)

Возраст учащихся от 7 до 15 лет

План приема до 15 человек

Доступные способы оплаты Сертификатом

Записаться в эту группу

| Запись на программу закрыть                       |                                                                                                    |
|---------------------------------------------------|----------------------------------------------------------------------------------------------------|
| К Назад                                           |                                                                                                    |
| Когда планируете начать<br>обучение?              |                                                                                                    |
| Основы скалолазания, гр.1 - 3 (артикул<br>232916) |                                                                                                    |
| Дата начала обучения<br>01.09.2024                | • Выбрать дату начала обучения                                                                                                    |
| Продолжить                                        | Запись в кружки и сек закрыть<br>< Назад                                                                                                |
|                                                   | Выберите способ оплаты<br>Память, Память 1 (артикул 110722)                                                                             |
| Выбрать форму оплаты                              | Форма оплаты<br>Бесплатно                                                                                                    |
|                                                   | Подробнее о способах оплаты                                                                                                    |
|                                                   | Тип программы<br>Иная образовательная<br>На сертификате ребёнка должна быть<br>доступна запись хотя бы на одну<br>программу этого типа. |
|                                                   | Подробнее об использовании<br>сертификата                                                                                               |

Продолжить

| Запись в кружки и сек                               | закрыть  |                                                               |         |
|-----------------------------------------------------|----------|---------------------------------------------------------------|---------|
| Добавить данные ребёнка                             | ~        |                                                               |         |
| Дата рождения                                       |          |                                                               |         |
| 04.08.2023                                          | Ħ        |                                                               |         |
| Пол ребёнка<br>Мальчик Девочка<br>Фамилия<br>Иванов |          | Выберете ребенка, которого хотите записать на программ        | ,<br>У  |
| Имя                                                 |          |                                                               |         |
| Иван                                                | A        |                                                               |         |
| Отчество                                            | <u> </u> |                                                               |         |
| Иванович                                            |          |                                                               |         |
| При наличии                                         |          |                                                               |         |
|                                                     |          |                                                               |         |
| Продолжить                                          |          | Запись в кружки и сек                                         | закрыть |
|                                                     |          | < Назад                                                       |         |
|                                                     |          | Какое свидетельство о                                         |         |
|                                                     |          | рождении у ребёнка?                                           |         |
|                                                     |          | 🐼 Иван, 0 месяцев                                             |         |
|                                                     |          | Российские свидетельства выдают заг<br>консульства за рубежом | сы и    |
|                                                     |          | Иностранные — любые органы власти<br>других государств        |         |
| Выбрать гражданство ребе                            | нка      | Российское                                                    | >       |
|                                                     |          | Иностранное                                                   | >       |

| Запись в кружки   | и и сек    | закрыть |                                                                                                    |
|-------------------|------------|---------|----------------------------------------------------------------------------------------------------|
| < Назад           |            |         |                                                                                                    |
| Свидетельство     | о о рожден | ии      |                                                                                                    |
| 🛞 Иван, О месяцев |            |         |                                                                                                    |
| Серия             | Номер      |         |                                                                                                    |
| XVII-ШБ           | 777777     |         |                                                                                                    |
| Дата выдачи       |            |         |                                                                                                    |
| 11.08.2023        | Ć          | 1       | Заполнить свидетельство о рожлении ребенка и                                                                                                    |
| Кем выдано        |            |         | СНИЛС                                                                                                    |
| Гумвд             |            |         |                                                                                                    |
|                   | Q          | Q       |                                                                                                    |
|                   |            |         |                                                                                                    |
| Проде             | олжить     |         |                                                                                                    |
| Прод              | олжить     |         | Запись в кружки и сек закрыть                                                                                                    |
| Проде             | олжить     |         | Запись в кружки и сек закрыть<br>< Назад                                                                                                    |
| Прод              | олжить     |         | Запись в кружки и сек закрыть<br>< Назад<br>Укажите СНИЛС ребёнка                                                                                          |
| Прод              | олжить     |         | Запись в кружки и сек закрыть<br>< Назад<br>Укажите СНИЛС ребёнка                                                                                          |
| Прод              | олжить     |         | Запись в кружки и сек         закрыть           < Назад                                                                                                    |
| Проди             | олжить     |         | Запись в кружки и сек         закрыта           чазад         Укажите СНИЛС ребёнка           Ю         иван, 0 месяцев           снилс         000-000 00 |
| Проди             | олжить     |         | Запись в кружки и сек         закрыть           К Назад         Ван, 0 месяцев           Снилс         00-000-000 00                                       |
| Прод              | олжить     |         | Αποιουργορογία         Ακρατα           Κ         Ησασα           Ούλουλου         Ούλουλου                                                                |

| < Назад                                         |                                      |
|-------------------------------------------------|--------------------------------------|
| Укажите адрес постоянной<br>регистрации ребёнка |                                      |
| 😥 Юлия, 9 лет                                   |                                      |
| Населённый пункт, улица и дом                   |                                      |
|                                                 | Указать адрес<br>регистрации ребенка |
| > Уточнить адрес                                |                                      |
| 🔲 Нет дома                                      |                                      |
| — Нет квартиры                                  |                                      |
| Продолжить                                      |                                      |

## ДАЛЬШЕ ЗАПОЛНЯЕТСЯ ИНФОРМАЦИЯ О РОДИТЕЛЕ (ЗАКОННОМ ПРЕДСТАВИТЕЛЕ)!!!

< Назад

|                                                                                      | Правила предоставления<br>услуги                                                                             |  |
|--------------------------------------------------------------------------------------|----------------------------------------------------------------------------------------------------|--|
| После полного заполнения                                                             | Согласие на обработку<br>персональных данных                                                                 |  |
| информации, ознакомиться<br>с согласием на обработку<br>персональных данных и нажать | <ul> <li>Нажимая "Отправить заявление", вы<br/>соглашаетесь с правилами предоставления<br/>услуги</li> </ul> |  |
|                                                                                      | Отправить заявление                                                                                          |  |